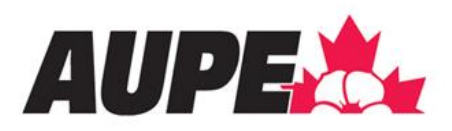

# Editing your Local landing page on www.aupe.org

# Table of Contents

| Background                                                                                                    | .1 |
|----------------------------------------------------------------------------------------------------|----|
| How to edit your Local landing page                                                                                                    | .1 |
| Adding/updating a banner (hero) image                                                                                                    | .2 |
| Adding/updating a logo image                                                                                                    | .4 |
| Adding an image block, a text and image block, or a text block                                                                           | .6 |
| Image only component                                                                                                    | .7 |
| Once you have completed all of the fields, scroll down and click "Save" to save the page before making any further changes or additions. | .8 |
| Text and image component                                                                                                    | .9 |
| Text component1                                                                                                    | 11 |
| Editing the order of items on the Local landing page using row weights1                                                                  | 13 |

# Background

Local Chairs, and, when requested, their designates (as communicated to AUPE IT staff) now have access to 'customize' their Local landing pages on <u>www.aupe.org</u>

As well as being able to add documents to the "Documents" section on Local landing pages (see the "Adding documents to Local landing pages on <u>www.aupe.org</u>" how-to document), Locals can now also customize their landing page banner image, add a logo for their Local, and add text and/or text and image blocks to provide updates and information to Local members.

#### How to edit your Local landing page

- 1. Go to <u>www.aupe.org</u>
- 2. Click 'Sign in' to sign in to your MyAUPE account Find your local Member resources Training News and publications About WELCOME TO THE Alberta Union of Provincial Employees Create your MyAUPE account Learn more about AUPE
- 3. Once you have signed in, navigate to your Local landing page. You can do this by clicking on "Find your Local" on the top toolbar and then locating your Local from the list, or by clicking on your linked Local from the "My active jobs" section on your "My Profile" page.
- 4. From your Local landing page, click on the "Edit" button under the header.

Home » Locals »

# Local 009 - Health and Support Services

Local 009 represents members employed in health, therapy, institutional and patient support services with the Government of Alberta.

View Edit

#### Adding/updating a banner (hero) image

1. From the "Edit" interface of your Local landing page, click to open the "Intro" section.

∨ Intro

2. If a banner image has previously been uploaded for your Local landing page, you will see media details here. If not, you will see "No media items are selected." To upload a banner image, click on "Add media." *Please note the image specifications noted: Recommended pixel dimensions 1024x700. Image types allowed .png, .gif, .jpg, .jpeg. File size upload limit 10 MB. If you need any assistance in sizing your image, please contact Kaitlin at k.harrison@aupe.org* 

| Hero image             |                                                                                                    |
|------------------------|----------------------------------------------------------------------------------------------------|
| No media items a       | ire selected.                                                                                                    |
| Add media              |                                                                                                    |
| Optional. Upload an ir | nage, or start typing the name of an existing image in the media list. Recommended<br>\$x700. Image types allowed .png, .gif, .jpg, .jpeg. File size upload limit 10 MB |

**3.** The "Add or select media" window will open and you can click on "Browse..." to locate the banner image you would like to upload from your computer. Once you have selected the image, click on "Insert selected" to finish uploading the banner image.

| Browse No file selected                                            |                                         |  |
|--------------------------------------------------------------------|-----------------------------------------|--|
| One file only.<br>10 MB limit.<br>Allowed types: png gif jpg jpeg. |                                         |  |
| Name                                                               | Sort by<br>Newest first ∽ Apply filters |  |

4. Once you have uploaded a banner image, scroll down to the bottom of the Local landing page editing screen to click on "Save" to save your changes before moving on to make any other customizations.

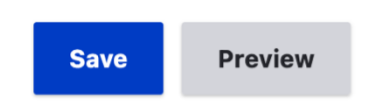

# Adding/updating a logo image

- From the "Edit" interface of your Local landing page, click to open the "Intro" section
   Intro
- 2. If a logo image has previously been uploaded for your Local landing page, you will see media details here. If not, you will see "No media items are selected." To upload a logo image, click on "Add media."

Please note the image specifications noted: Please only upload a PNG or a JPG.

| Logo                                           |                                                                   |
|------------------------------------------------|-------------------------------------------------------------------|
| No media items a                               | e selected.                                                       |
|                                                |                                                                   |
| Add media                                      |                                                                   |
| A logo may be include<br>One media item remair | d on the landing page. Please only upload a PNG or a JPG.<br>ing. |

**3.** The "Add or select media" window will open, and you can click on "Browse..." to select and a logo image from your computer. Click "Insert selected" to finish uploading the logo.

| dd file<br>Browse No file selected.<br>ne file only.<br>t MB limit.<br>lowed types: png gif jpg jpeg. |                                                 |  |
|----------------------------------------------------------------------------------------------------|-------------------------------------------------|--|
| ame                                                                                                   | Sort by Newest first $\checkmark$ Apply filters |  |
|                                                                                                    |                                                 |  |
| r <u>id</u> :≣ <u>Table</u>                                                                           |                                                 |  |
| rid III Table                                                                                         |                                                 |  |

4. Once you have uploaded a logo, scroll down to the bottom of the Local landing page editing screen to click on "Save" to save your changes before moving on to make any other customizations.

| Save Preview |
|--------------|
|--------------|

#### Adding an image block, a text and image block, or a text block

1. From the "Edit" interface of your Local landing page, scroll down the very bottom until you see the "component type" drop-down menu.

| component type          |                   |
|-------------------------|-------------------|
| Image only $\checkmark$ |                   |
| Add another component   | to Page component |
| Add direction component | to rage component |

2. Click on the drop-down menu to select the type of block (image only, text and image, or text only) you would like to add at this time and then click on the "Add another component"

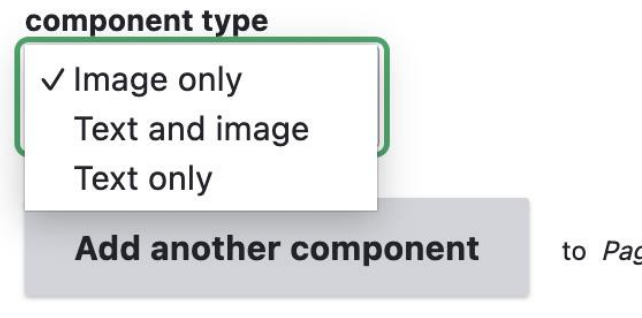

to Page component

#### Image only component

An image only addition to your Local landing page would look something like this:

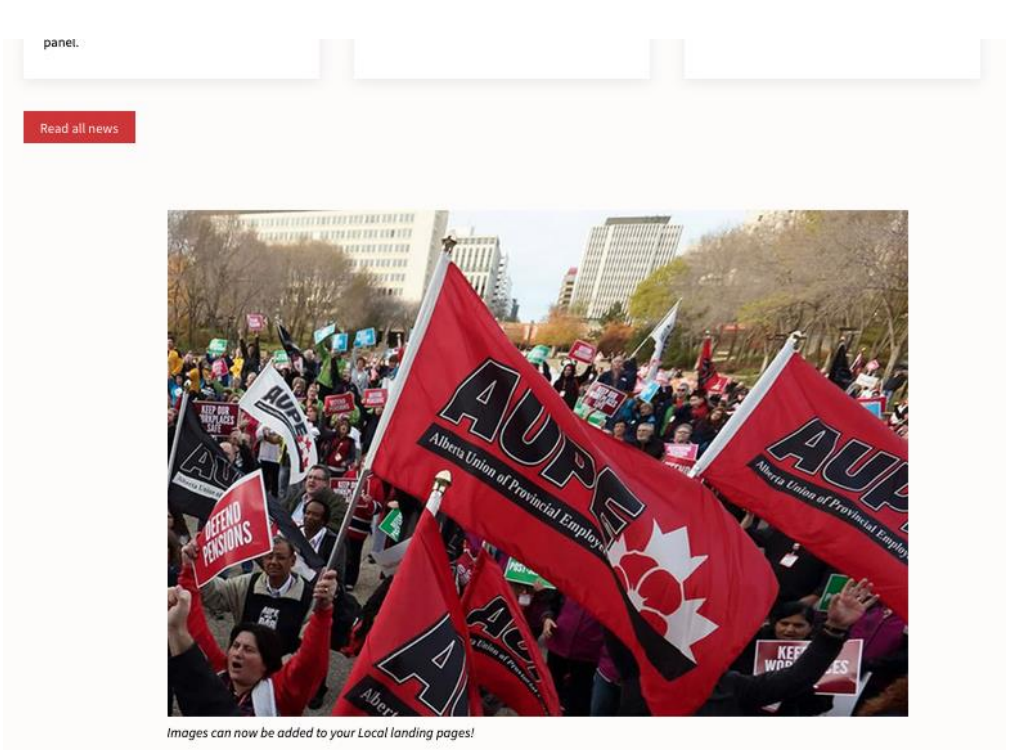

If you would like to upload an image by itself (with a caption or without), select "Image only" from the component type drop-down menu and click on "Add another component."

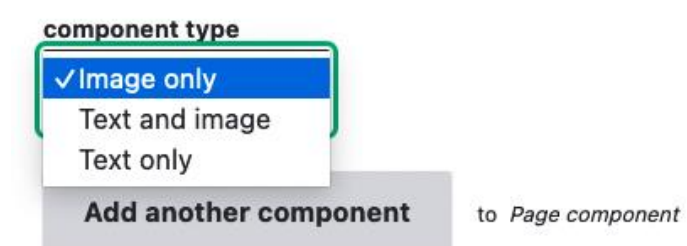

The image only component editing section will open. You are required to add a title for the image, but you can select "hide section title" so it does not show up on the page. Selecting "full width image" will enlarge your image so that it spans the entire page.

| inagi          | c only                                                                                                    | Conapse      |
|----------------|----------------------------------------------------------------------------------------------------|--------------|
| Sectio         | on title *                                                                                                    |              |
| Write a        | a short and concise clear heading in sentence case                                                                                                    |              |
| <b>70</b> ch   | naracters remaining                                                                                                    |              |
| 🗌 Hi           | ide section title                                                                                                    |              |
| No<br>Ch<br>Le | ote: Only in rare cases would you display the section title for an image only<br>heck box to hide section title<br>eave box unchecked to display section title          |              |
| 🗌 Di           | isplay as navigation jump link                                                                                                    |              |
| Cł<br>Le<br>Cł | heck box to display as navigation jump link<br>Have box unchecked to not display as navigation jump link<br>heck box for a maximum of 3 navigation jump links per page. |              |
| 🗌 Fu           | ull width image                                                                                                    |              |
| Cł             | neck this box if you would like the image to span the full width of the content area. Leaving the                                                                       | box unchecke |

To upload the image, you need to click on "media add page" to upload the image, and then come back to the "use existing media" field. Start to type the name of the file you just uploaded to select it. You can choose to include a caption for the image or to upload it without a caption.

| (  | Create new media                                                                                              |
|----|----------------------------------------------------------------------------------------------------|
| (  | Create your media on the <u>media add page</u> (opens a new window), then add it by nam                       |
| t  | he field below.                                                                                               |
| l  | Jse existing media *                                                                                          |
|    | Q                                                                                                    |
| L  | Jpload an image, or start typing the name of an existing image in the media list.                             |
| F  | Recommended image pixel dimensions: 1024 max-width, 800 max-height                                            |
| 1  | mage types allowed .png, .gif, .jpg, .jpeg                                                                    |
|    | Type part of the media name. See the media list (opens a new window) to help locate                           |
| ſ  | nedia. Allowed media types: Image                                                                             |
| n  | and cantion                                                                                                   |
|    | nge capiton                                                                                                   |
| pl | jonal. Enter source credit / copyright information                                                            |
| ]  | Include in slideshow                                                                                          |
|    | Select this box if you would like users to be able to click on the image to see a full-sized image in a pop-t |

Once you have completed all of the fields, scroll down and click "Save" to save the page before making any further changes or additions.

#### Text and image component

If you would like to upload text and an image together, select "Text and image" from the drop-down menu.

A text and image block addition to your Local landing page would look something like this:

# Lorem ipsum dolor sit amet

Lorem ipsum dolor sit amet, consectetur adipiscing elit. Curabitur feugiat in ante eu volutpat. Sed lobortis convallis ultrices. Morbi placerat, velit quis egestas cursus, arcu erat interdum justo, quis consequat tellus urna ut leo. Vivamus volutpat porta diam, et convallis lorem accumsan vel. Vivamus quis eros in erat fringilla fermentum. Integer mollis sapien ipsum, ut vehicula risus placerat sit amet. Maecenas ut risus nec lacus aliquet

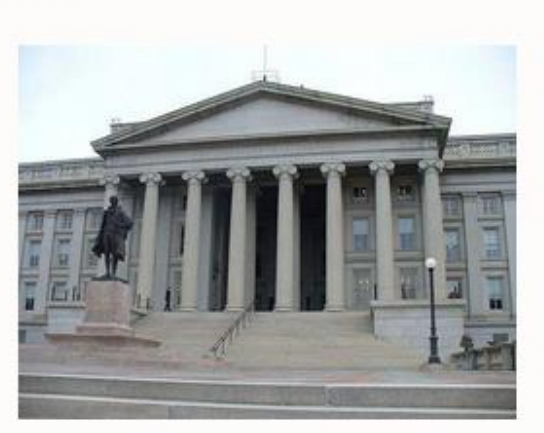

maximus sed vel orci. Quisque molestie, quam quis ultricies ultricies, ligula sem vestibulum eros, eget faucibus est dolor sit amet magna. In est nulla, mattis non cursus eu, finibus vitae lectus. Vestibulum euismod aliquet felis in maximus.

If you would like to add a text and image block, select "Text and image" from the component type drop-down menu and click on "Add another component."

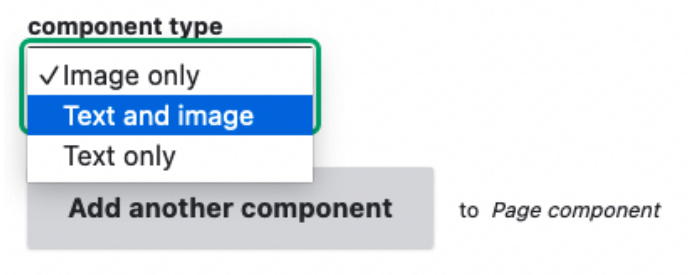

9

The text and image component editing section will open. You are required to add a section title for the text and image section, but you can select "hide section title" if you would like to hide it. You can add your desired text in the "text only block" and format it using the basic HTML tools available on the toolbar.

| Section title                       | •                                                                                                    |                |
|-------------------------------------|----------------------------------------------------------------------------------------------------|----------------|
| Write a short ar                    | d concise clear heading in sentence case                                                                                                    |                |
| 70 characte                         | rs remaining                                                                                                    |                |
| Hide sect                           | on title                                                                                                    |                |
| Check box<br>Leave box              | to hide section title<br>unchecked to display section title                                                                                  |                |
| Display as                          | navigation jump link                                                                                                    |                |
| Check box<br>Leave box<br>Check box | to display as navigation jump link<br>unchecked to not display as navigation jump link<br>for a maximum of 3 navigation jump links per page. |                |
| Text only blo                       | sk*                                                                                                    |                |
| виц                                 | 99   ∞   ∞   := := 🖽   Format -   🖬 Ε 🕨                                                                                                    |                |
|                                     |                                                                                                    |                |
|                                     |                                                                                                    |                |
|                                     |                                                                                                    |                |
|                                     |                                                                                                    |                |
|                                     |                                                                                                    |                |
|                                     |                                                                                                    |                |
| Text format                         | Basic HTMI V                                                                                                    | About text for |
| TOXT TOTTIAL                        | Dasic HTML                                                                                                    | About text for |

Below the text only block, you can upload the corresponding image using the "create new media" functionality and caption your image accordingly. You can also decide whether you would like the image to be positioned to the left or to the right of the text.

| Create new media                                                                                                    |                                                                                                    |
|----------------------------------------------------------------------------------------------------|----------------------------------------------------------------------------------------------------|
| Create your media on the media add page<br>the field below.                                                                                                    | e (opens a new window), then add it by name to                                                         |
| Use existing media *                                                                                                    |                                                                                                    |
|                                                                                                    | Q                                                                                                    |
| Upload an image, or start typing the name of an exis<br>Recommended image pixel dimensions: 1024 max-w<br>File size upload limit 10 MB<br>Image types allowed .png, .gif, .jpg, .jpg<br>Type part of the media name. See the <u>me</u><br>media. Allowed media types: <i>Image</i> | ting image in the media list.<br>idth, 800 max-height<br>idia list (opens a new window) to help locate |
| nage caption                                                                                                    |                                                                                                    |
| ptional. Enter source credit / copyright information                                                                                                    |                                                                                                    |
| Left V                                                                                                    |                                                                                                    |
| elect image position: left or right<br>Left for text on the left (image on the right) - Right for                                                                                                    | r text on the right (image on the left)                                                                |
| Include in slideshow                                                                                                    |                                                                                                    |
| Select this box if you would like users to be able to<br>slideshow                                                                                                    | click on the image to see a full-sized image in a pop-up style                                         |

If you check off "include in slideshow," your image can be clicked to open up into a slideshow window that will allow site visitors to scroll through all images that have been uploaded to the landing page.

After you have entered and formatted your text and uploaded your image, scroll down to the bottom of the page to click "Save" to save your changes and upload the text and image section to the landing page.

#### Text component

If you would like to upload text and an image together, select "Text and image" from the drop-down menu.

A text and image block addition to your Local landing page would look something like this:

#### Local updates

Lorem ipsum dolor sit amet, consectetur adipiscing elit:

- Curabitur feugiat in ante eu volutpat. Sed lobortis convallis ultrices. Morbi placerat, velit quis egestas cursus, arcu erat interdum justo, quis consequat tellus urna ut leo. Vivamus volutpat porta diam, et convallis lorem accumsan vel. Vivamus quis eros in erat fringilla fermentum.
- Integer mollis sapien ipsum, ut vehicula risus placerat sit amet. Maecenas ut risus nec lacus aliquet maximus sed vel orci.
- Link

To upload text by itself to your landing page, select "Text only" from the component type drop-down menu and click on "Add component."

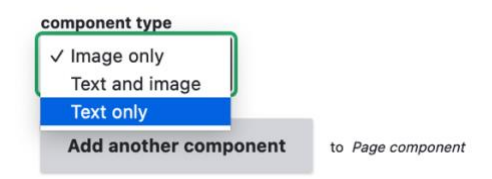

The text only editing section will open. As explained for other section types, you are required to add a title (but can choose to hide it if you wish). Section titles are helpful for breaking up the page content and aiding in navigation. You can add your desired text in the "text only block" and format it using the basic HTML tools available on the toolbar.

| Write a short and concise clear heading in sentence case                                                                                                    |                 |
|----------------------------------------------------------------------------------------------------|-----------------|
| 70 characters remaining                                                                                                    |                 |
| Hide section title                                                                                                    |                 |
| Check box to hide section title<br>Leave box unchecked to display section title                                                                                            |                 |
| Display as navigation jump link                                                                                                    |                 |
| Check box to display as navigation jump link<br>Leave box unchecked to not display as navigation jump link<br>Check box for a maximum of 3 navigation jump links per page. |                 |
| Text only block *                                                                                                    |                 |
| B I U ??   ∞   ∞   ∷≣ 注≣ ⊞   Format -   ⊑ E ►                                                                                                    |                 |
|                                                                                                    |                 |
|                                                                                                    |                 |
|                                                                                                    |                 |
|                                                                                                    |                 |
|                                                                                                    |                 |
|                                                                                                    |                 |
|                                                                                                    |                 |
|                                                                                                    |                 |
| Text format Basic HTML V                                                                                                    | About text form |
|                                                                                                    |                 |

Use this field to select a component to add to the page, then click "Add another component".

After you have entered and formatted your text and uploaded your image, scroll down to the bottom of the page to click "Save" to save your changes and upload the text and image section to the landing page.

| Add an | other component | to Page component |
|--------|-----------------|-------------------|
| Save   | Preview         |                   |
|        |                 |                   |

#### Editing the order of items on the Local landing page using row weights

By default, the Local landing pages are hard-coded so that the banner/introduction, Local contacts, Documents, Forms, and Local news will always show up first on the page.

After that, any images, text blocks, and/or text and image blocks you add to customize your page will show up consecutively in the order they are added. You can adjust this order by adjusting/using "row weights."

If you have added content to your Local landing page and later want to adjust the order, go to the "Edit" interface of your Local landing page and scroll down until you see a button that says "Show row weights" and click on it.

|                | <ul> <li>Show row weights</li> </ul> |
|----------------|--------------------------------------|
| Page component |                                      |

Once you have clicked on "Show row weights," you will see that boxes with numbers will appear next to all of the page component sections you have added to your Local landing page, indicating the order the blocks will show up in.

| Image block                                                                                                    |                     |          |
|----------------------------------------------------------------------------------------------------|---------------------|----------|
| Create new media                                                                                                    |                     |          |
| Create your media on the <u>media add page</u> (opens a new window), the the field below.                                                                                                    | n add it by nan     | ne to    |
| Use existing media *                                                                                                    |                     |          |
| About banner (2076)                                                                                                    | Q                   |          |
| Upload an image, or start typing the name of an existing image in the media list.<br>File size upload limit 10 MB<br>Recommended image pixel dimensions: 1024 max-width, 800 max-height<br>Image types allowed .png, .gif, .jpg, .jpeg |                     |          |
| Type part of the media name. See the <u>media list</u> (opens a new window media. Allowed media types: <i>Image</i>                                                                                                    | v) to help locat    | e        |
| Image caption                                                                                                    |                     |          |
| Images can now be added to your Local landing pages!                                                                                                    |                     |          |
| Optional. Enter source credit / copyright information                                                                                                    |                     |          |
| Include in slideshow                                                                                                    |                     |          |
| Select this box if you would like users to be able to click on the image to see a full-size<br>slideshow.                                                                                                    | ed image in a pop-u | up style |

Text only

Collapse

:

| Section title*                                                                                                    |                                                                                   |
|----------------------------------------------------------------------------------------------------|-----------------------------------------------------------------------------------|
| Local updates                                                                                                    |                                                                                   |
| Write a short and concise clear heading in sentence case                                                                                                    |                                                                                   |
| 57characters remaining                                                                                                    |                                                                                   |
| Hide section title                                                                                                    |                                                                                   |
| Check box to hide section title<br>Leave box unchecked to display section title                                                                                                    |                                                                                   |
| Display as navigation jump link                                                                                                    |                                                                                   |
| Check box to display as navigation jump link<br>Leave box unchecked to not display as navigation jump link<br>Check box for a maximum of 3 navigation jump links per page.                                                                                                    |                                                                                   |
| Text only block *                                                                                                    | 2 ~                                                                               |
| B I U ??   ∞   ∞   ⋮≣ ፤≣ ⊞   Format -   🖬 E 💽 🕲   🕞 S                                                                                                    | Source                                                                            |
| <ul> <li>Lorem ipsum dolor sit amet, consectetur adipiscing elit:</li> <li>Curabitur feugiat in ante eu volutpat. Sed lobortis convallis ultrices. Morb quis egestas cursus, arcu erat interdum justo, quis consequat tellus urna volutpat porta diam, et convallis lorem accumsan vel. Vivamus quis eros fermentum.</li> <li>Integer mollis sapien ipsum, ut vehicula risus placerat sit amet. Maecena lacus aliquet maximus sed vel orci.</li> <li>Link</li> </ul> | pi placerat, velit<br>a ut leo. Vivamus<br>; in erat fringilla<br>as ut risus nec |
| Text format Basic HTML V                                                                                                    | About text formats                                                                |
| Write in short sentences using plain language. Recommended reading grade < 7.<br>Test reading grade using the Hemingwayapp                                                                                                    |                                                                                   |

To change the order of the appearance of blocks, change the numbers in the row weight columns accordingly. 1 will show up first on the landing page (after the hard-coded elements), and so on and so forth.